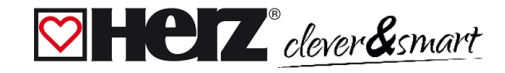

# MERZ clever&smart Raumsensor WiFi 3 F810 42

Digitaler Raumtemperatursensor mit Kommunikation per WiFi Modul 2,4 GHz in Verbindung mit der HERZ clever&smart Regelbox.

| Technische Daten    |                                         |
|---------------------|-----------------------------------------|
| Spannungsversorgung | 230 VAC                                 |
| Leistungsaufnahme   | 1 W - 2,5 W                             |
| Messbereich         | 0 °C 60 °C                              |
|                     | Genauigkeit +/- 1 °C   Auflösung 0,1 °C |
| Schutzart           | IP 20                                   |
| Abmessung           | 55 mm x 55 mm                           |
| Gehäuseausführung   | Kunststoffgehäuse Reinweiß              |
| Einbaumöglichkeiten | Aufputz / Unterputz                     |

### 💟 Wandmontage

Montieren Sie den HERZ clever&smart Raumsensor WiFi an geeigneter Stelle.

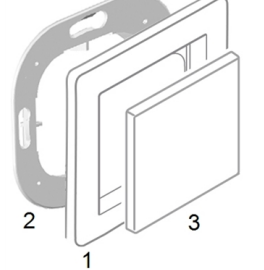

Vorsicht! Gerät und Funktion kann beeinträchtigt werden. Wählen Sie eine geeignete Umgebungsbedingung. Direkte

Sonneneinstrahlung, Wärme- und Kältequellen, wie z.B. Radiatoren und Fenster, sind zu vermeiden.

### Montage in UP-Schalterdose

Montagering an der Schalterdose befestigen. Anschlussklemmen mit Schraubendreher öffnen und wie nachfolgend beschrieben den Elektroanschluss vornehmen.

### Elektroanschluss

Schließen Sie den Sensor wie abgebildet (Blau = Neutralleiter N, Braun = Außenleiter L) an die 230 VAC Spannungsversorgung an.

#### Einsatz anbringen

Abdeckrahmen (1 - nicht im Lieferumfang enthalten) an den Montagering (2) halten. HERZ clever&smart Raumsensor WiFi (3) passend zum Montagering ausrichten und aufstecken.

#### Aufputzmontage

leutralleiter N

ußenleiter L

Verwenden Sie zur Aufputzmontage das Set Aufputzrahmen hoch 3F81053.

## BERZ clever&smart Raumcontroller mit HERZ clever&smart Raumsensor WiFi koppeln

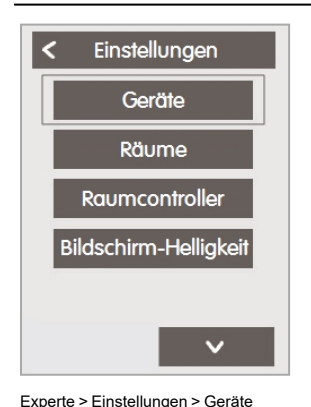

Gerät hinzufügen ()249, Regelbox ()29, Raumsensor WiFi Geräte entfernen

Geräte

Gerät hinzufügen

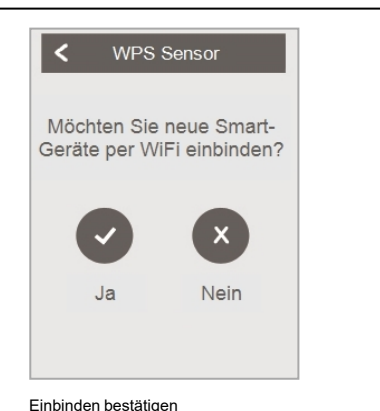

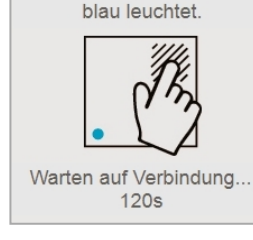

WPS

Bitte das zu verbindende

Smart-Gerät für 5 Sek.

berühren, bis dessen LED

Smart-Gerät betätigen

<

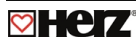

## 🕅 HERZ clever&smart Raumsensor WiFi Raumzuordnung

Es gibt zwei Wege, um dem HERZ clever&smart Raumsensor WiFi einen Raum zuzuordnen:

- 1. Anhand der Geräte-ID über das HERZ clever&smart Raumcontroller Menü 'Experte -> Einstellungen -> Räume -> Raum X -> Temperatur'.
- 2. Wie unter 1. beschrieben über das HERZ clever&smart Raumcontroller Menü in Kombination mit der Touch-To-Assign-Funktion (T2A) am HERZ clever&smart Raumsensor WiFi

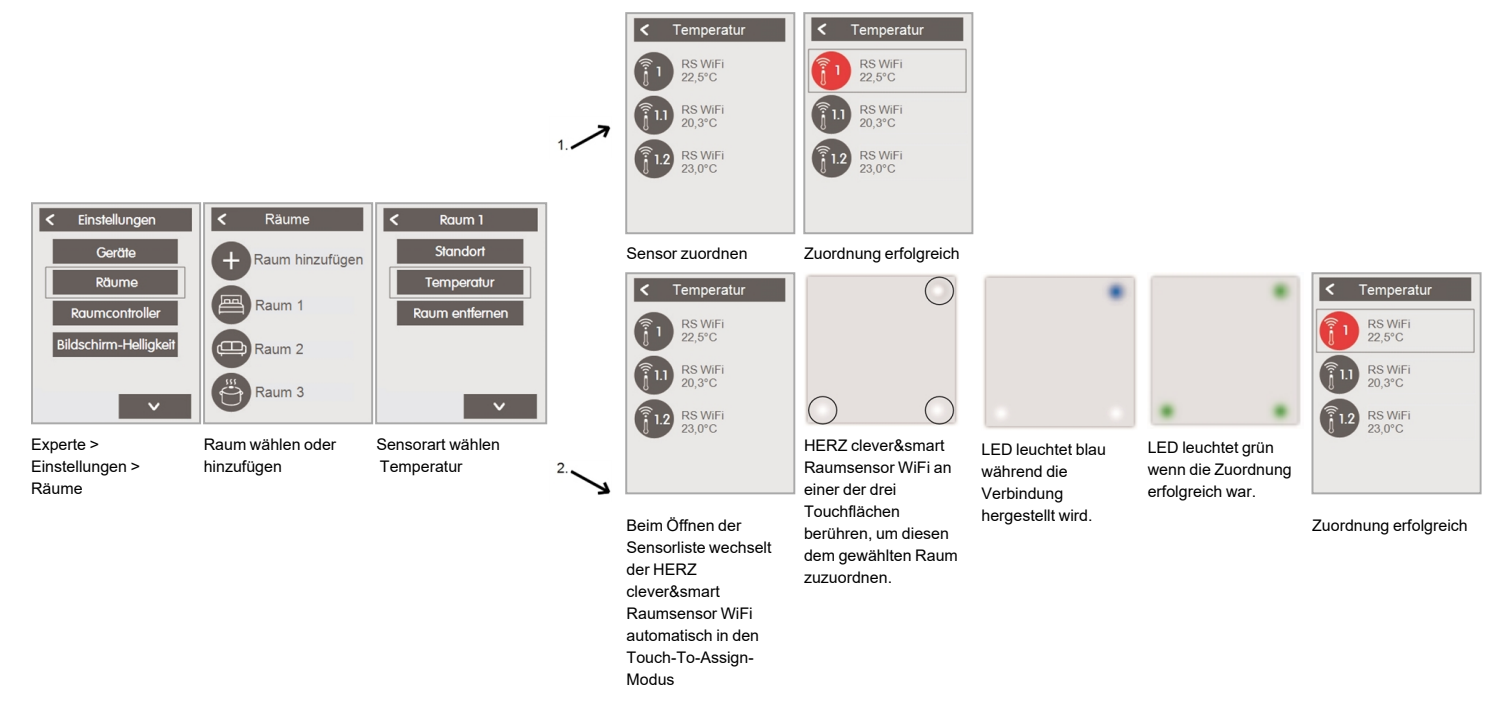

# **Werkseinstellung laden**

Um das Pairing eines HERZ clever&smart Raumsensor WiFi mit einem HERZ clever&smart Raumcontroller WiFi zu lösen bzw. den HERZ clever&smart Raumsensor WiFi auf Werkseinstellung zurückzusetzen:

- 1. Mit dem Finger 2 mal oben rechts kurz auf die Touchfläche tippen.
- 2. Den Finger lange oben rechts auf die Touchfläche legen. Nach 5 Sekunden blinken die LEDs rot. Halten Sie weiterhin gedrückt, bis die LEDs aus gehen.
- 3. Anschließend am HERZ clever&smart Raumcontroller WiFi im Menü:

Experte > Einstellungen > Geräte > WiFi Sensor > Entfernen, um den Sensor zu exkludieren.